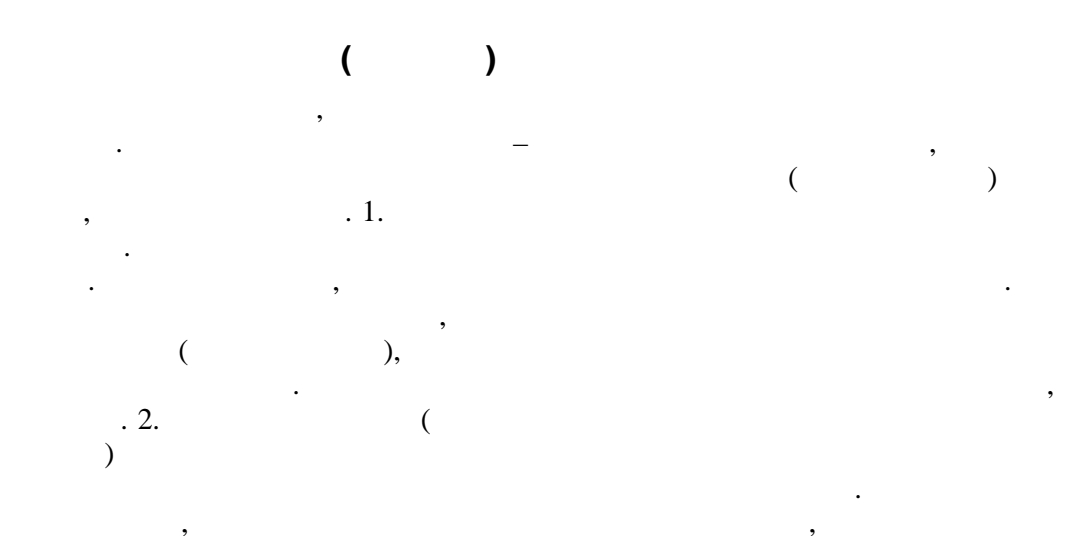

(

•

. 3,

. 1024 1024

4098 QNET-A, B

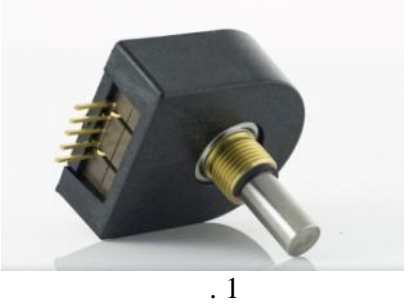

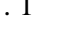

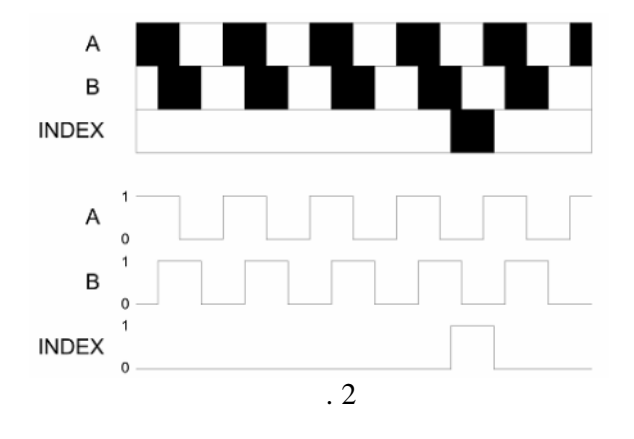

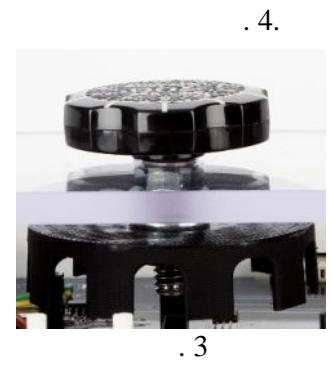

)

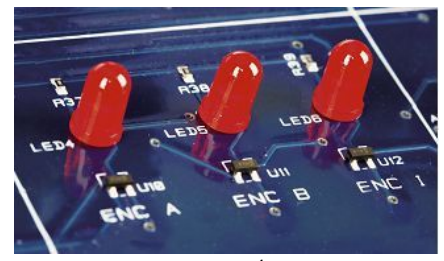

. 4

## QNET MECHKIT. 1 VI QNET\_MECHKIT\_Encoder. . 5 , 1.

1.

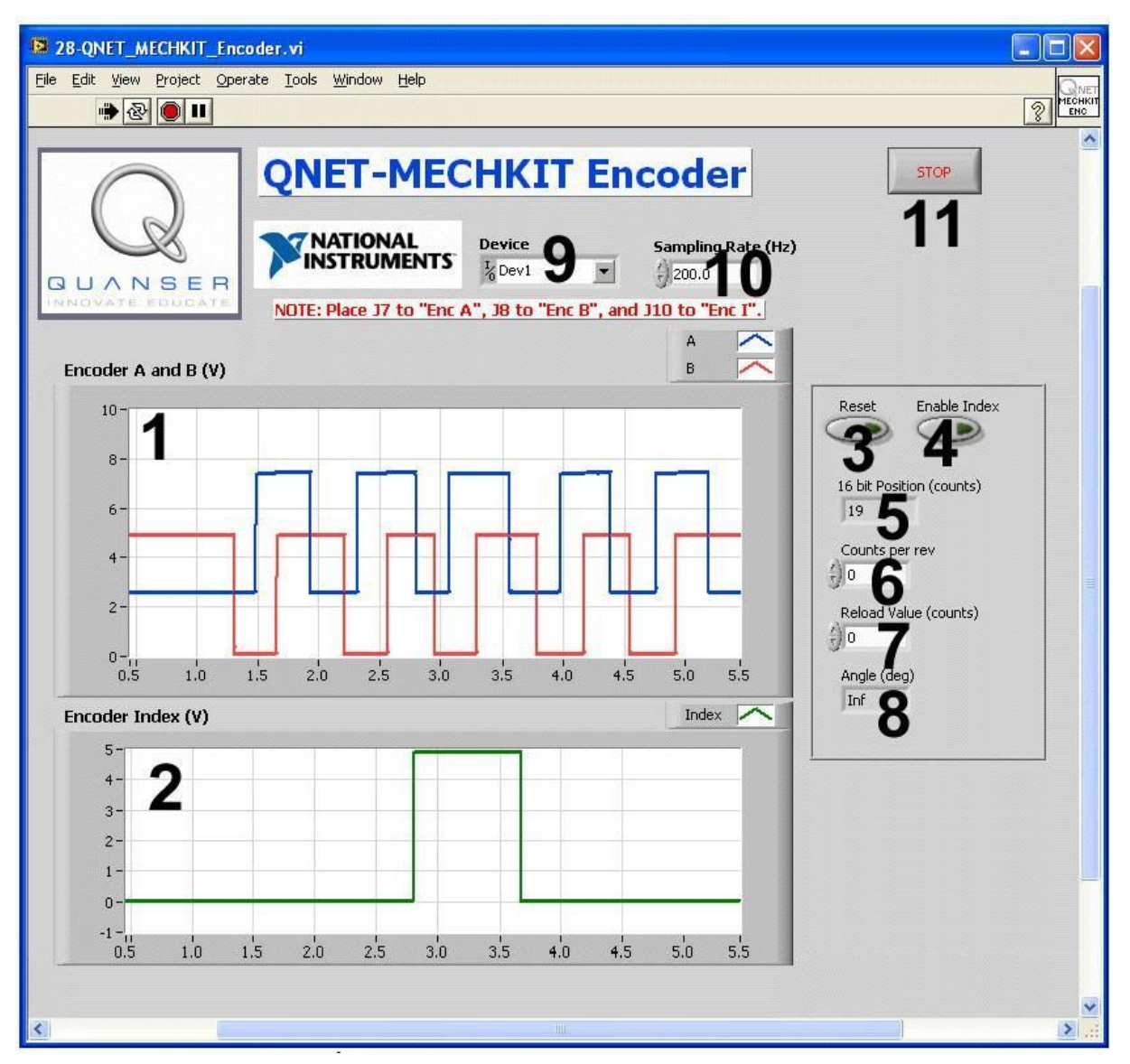

. 5. VI QNET MECHKIT Encoder

| ID |                          |                        |   |
|----|--------------------------|------------------------|---|
| 1  | Encoder A and B (V)      | ,                      |   |
|    |                          | A ( ) B (              |   |
|    |                          | ). , 2.5 ,             |   |
|    |                          |                        |   |
| 2  | Encoder Index (V)        | , .                    |   |
| 3  | Reset                    |                        |   |
| 4  | Enable Index             | , -<br>-               |   |
| 5  | 16-bit Position (counts) |                        |   |
| 6  | Counts per rev           | , -                    | / |
| 7  | Reload Value (counts)    |                        |   |
| 8  | Angle (deg)              | , -<br>Counts per rev. |   |
| 9  | Device                   | DAQ                    |   |
| 10 | Sampling Rate            |                        |   |
| 11 | Stop                     | ,<br>VI.               |   |

**2.** 1.

: J7 - Enc A, J8

- Enc B, J10 Enc I.
  - 2.

3.

. 6.

QNET\_MECHKIT\_Encoder.vi.

Device

 Device
 Sampling Rate (Hz)

 Image: Dev1
 Image: Dev1

 Dev1
 Image: Dev1

 Dev2
 Image: Dev1

. 6

2.1. A, B I

2. .

- 1. **1**:
- A B.

2,5 .

3

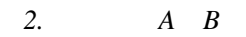

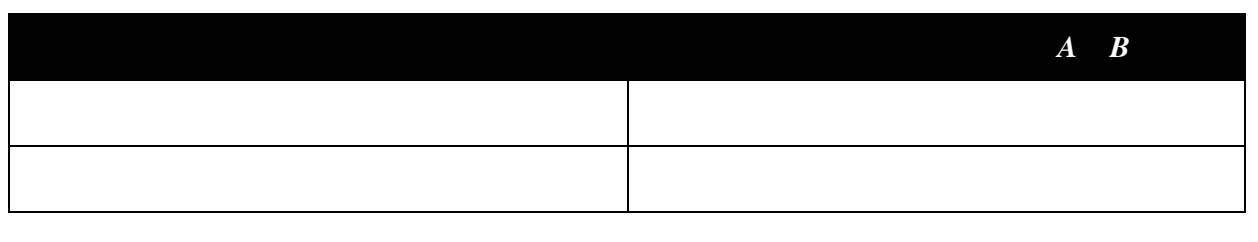

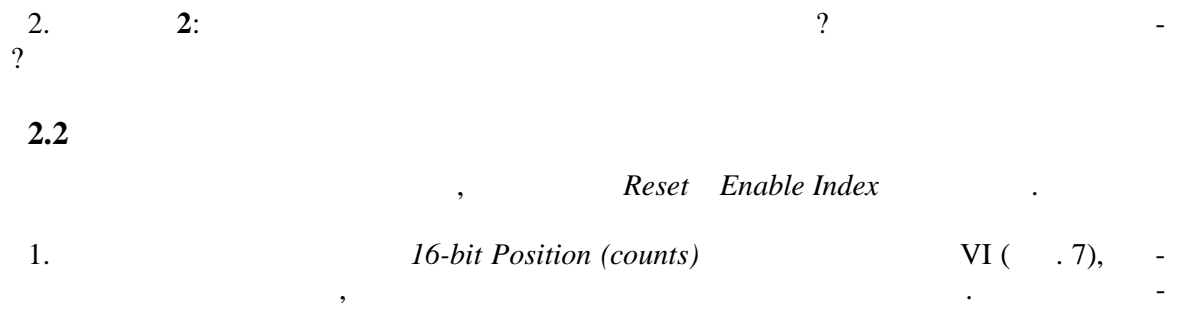

Counts per rev.

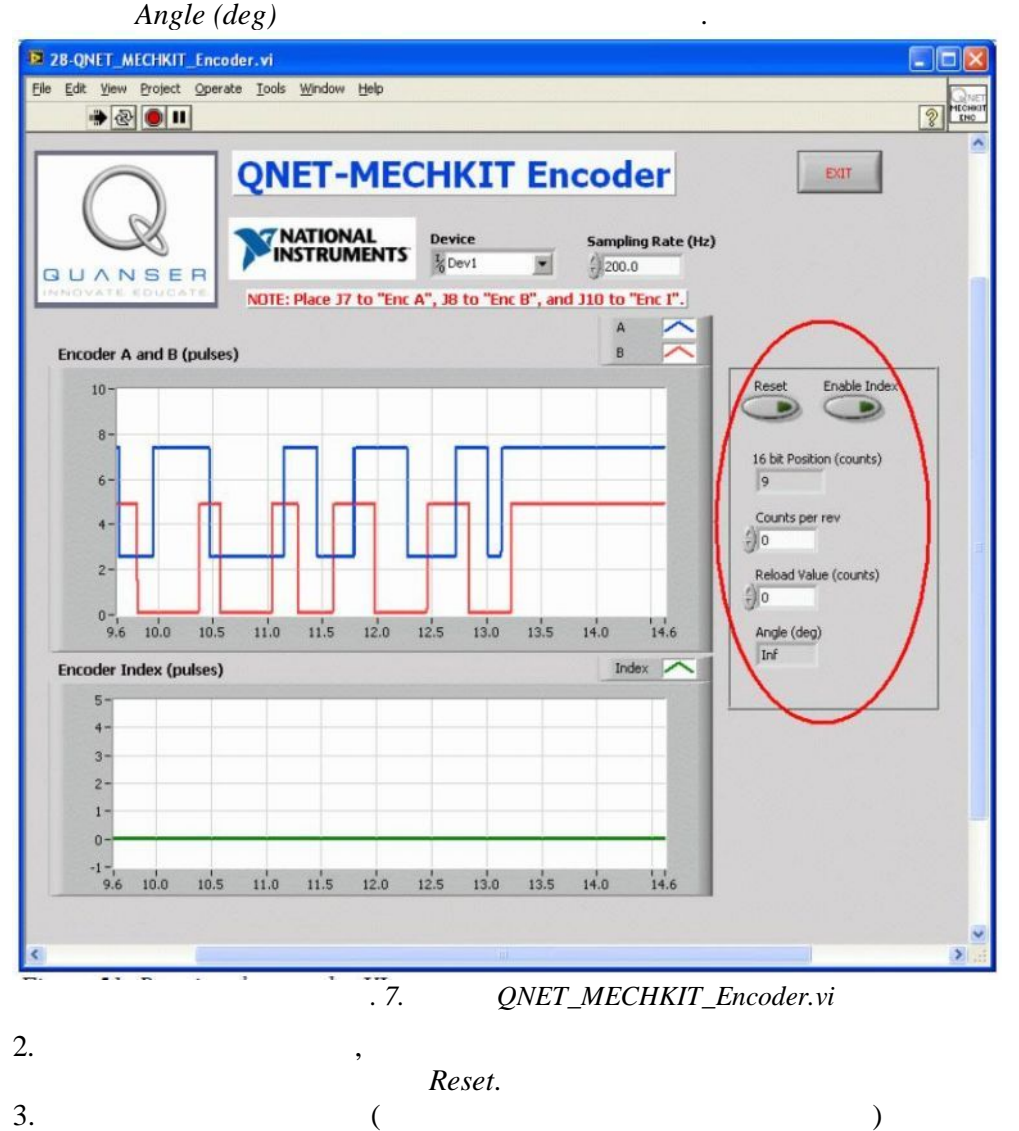

|                            | ,                                |                 |             |    |    | 4.          |
|----------------------------|----------------------------------|-----------------|-------------|----|----|-------------|
| Angle (deg)?<br>Angle<br>, | b-bit Position (counts)<br>lue , | 16-bit<br>Value | ,<br>Reload | 0, |    | 5.<br>(deg) |
| Reload Value,              | Count per rev 3.                 | 3.              | ,           | ·  | 3: | 6.          |

3.

.

| :             |   |  |
|---------------|---|--|
| Count per rev | / |  |
| Reload Value  |   |  |

| 7. <b>4</b> : | Counts per rev Ang | ,<br>gle (deg) | - |
|---------------|--------------------|----------------|---|
| Angle (deg)   | ?                  | ·              | - |
| 8.            | Stop               |                |   |

| 1. | ( | , EAW0J-B24-AE0128L) |
|----|---|----------------------|
| 2. | ( | , EPS1D-F19-AE0036L) |
| 3. | ( | , HOA0901-012)       |

,